×

O objetivo desta funcionalidade é informar a associação de localidade com tipo de especificação e unidade organizacional para trâmite automático.

A funcionalidade pode ser acessada no caminho Gsan > Atendimento ao Público > Registro Atendimento > Informar Associação de Localidade, Especificação e Unidade.

Informe o código da "Localidade", obrigatoriamente, com no máximo três dígitos, ou clique no botão ao lado do campo. O nome da localidade será exibida no campo ao lado.

Para apagar o conteúdo do campo, clique no botão 🕙 ao lado do campo em exibição.

Após informar a localidade, o sistema recupera todas as associações existentes, para a localidade informada com especificações e unidades organizacionais.

Em seguida, clique no botão Associar

Verifica existência da localidade:

\* Caso a localidade informada não exista, será exibida a mensagem "Localidade inexistente".

Verifica existência da unidade

• Caso a unidade informada não exista, será exibida a mensagem "Unidade inexistente".

Verifica preenchimento dos campos:

\* Caso o usuário não informe ou selecione o conteúdo de algum campo necessário à inclusão da quadra, será exibida a mensagem "Informe «nome do campo que não foi preenchido ou selecionado»".

Verifica sucesso da operação

 Caso o código de retorno da operação efetuada no banco de dados seja diferente de zero, será exibida a mensagem conforme o código de retorno; caso contrário, o sistema exibe a mensagem "«descrição da função» efetuada com sucesso".

Verifica existência da associação

 Caso já exista uma associação para a localidade e especificação, será exibida a mensagem "Associação já existente: «localidade informada»; «unidade existente na associação»".

Verifica existência da associação no grid Caso já exista uma associação para a localidade e especificação (unidade informada), será exibida a mensagem "Associação já existente: «localidade informada»; «unidade existente na associação»".

| ajuda:informar | _associacao_   | _de_localidade_            | _especificacao_e                         | e_unidade https://                                     | www.gsan.com.br                                                          | /doku.php?id=ajud                                                                       | da:informar_as                                                                                           | ssociacao_de_l                                                                                                    | ocalidade_espe                                                                                                    | cificacao_e                                                                                                    | _unidade&rev=3                                                                                                    | 1428326562                                                                                                    |
|----------------|----------------|----------------------------|------------------------------------------|--------------------------------------------------------|--------------------------------------------------------------------------|-----------------------------------------------------------------------------------------|----------------------------------------------------------------------------------------------------|----------------------------------------------------------------------------------------------------|----------------------------------------------------------------------------------------------------|----------------------------------------------------------------------------------------------------|----------------------------------------------------------------------------------------------------|----------------------------------------------------------------------------------------------------|
|                |                |                            |                                          |                                                        |                                                                          |                                                                                         |                                                                                                    |                                                                                                    |                                                                                                    |                                                                                                    |                                                                                                    |                                                                                                    |
|                | ajuda:informai | ajuda:informar_associacao_ | ajuda:informar_associacao_de_localidade_ | ajuda:informar_associacao_de_localidade_especificacao_ | ajuda:informar_associacao_de_localidade_especificacao_e_unidade https:// | ajuda:informar_associacao_de_localidade_especificacao_e_unidade https://www.gsan.com.br | ajuda:informar_associacao_de_localidade_especificacao_e_unidade https://www.gsan.com.br/doku.php?id=ajuc | ajuda:informar_associacao_de_localidade_especificacao_e_unidade https://www.gsan.com.br/doku.php?id=ajuda:informar_a | ajuda:informar_associacao_de_localidade_especificacao_e_unidade https://www.gsan.com.br/doku.php?id=ajuda:informar_associacao_de_l | ajuda:informar_associacao_de_localidade_especificacao_e_unidade https://www.gsan.com.br/doku.php?id=ajuda:informar_associacao_de_localidade_espe | ajuda:informar_associacao_de_localidade_especificacao_e_unidade https://www.gsan.com.br/doku.php?id=ajuda:informar_associacao_de_localidade_especificacao_e_ | ajuda:informar_associacao_de_localidade_especificacao_e_unidade https://www.gsan.com.br/doku.php?id=ajuda:informar_associacao_de_localidade_especificacao_e_unidade&rev= |

| Gsan -> Atendimento ao Publico -> Registro Atendimento -> Informar Associacao de Localidade, Especificacao e Unidade |                                                      |          |  |  |
|----------------------------------------------------------------------------------------------------|------------------------------------------------------|----------|--|--|
| Informar Associação de Localidade, Especificação e Unidade                                                           |                                                      |          |  |  |
| Para informar a associação, informe os                                                                               | Para informar a associação, informe os dados abaixo: |          |  |  |
| Localidade:*                                                                                                    | R                                                    | Ø        |  |  |
| Especificações e Unidades:*                                                                                          |                                                      | Associar |  |  |
|                                                                                                    | * Campo Obrigatório                                  |          |  |  |
| Desfazer Cancelar                                                                                                    |                                                      | Informar |  |  |
|                                                                                                    |                                                      |          |  |  |

Ao clicar no botão Associar , o sistema exibe a tela "Associar Localidade, Especificação e Unidade", abaixo. Informe os campos, obrigatoriamente, conforme tabela "Preenchimento dos Campos", abaixo, e clique no botão Inserir

| Associar Localidade,Especificação e Unidade |                                                         |        |  |  |  |  |
|---------------------------------------------|---------------------------------------------------------|--------|--|--|--|--|
| Preencha os campos para as                  | sociar uma Localidade, uma Especificação e uma Unidade: |        |  |  |  |  |
| Localidade:                                 | 339 CABANGA                                             |        |  |  |  |  |
| Tipo de Solicitação:*                       | CORTE -                                                 |        |  |  |  |  |
| Tipo de Especificação:*                     | CORTE POR DEBITO -                                      |        |  |  |  |  |
| Unidade de Atendimento:*                    | 9172 ATENDIMENTO AURORA                                 | Ø      |  |  |  |  |
|                                             | * Campo Obrigatório                                     |        |  |  |  |  |
| Fochar                                      |                                                         |        |  |  |  |  |
|                                             |                                                         | insenr |  |  |  |  |

## **Preenchimento dos Campos**

| Campo                        | Orientações para Preenchimento                                                                                                    |
|------------------------------|----------------------------------------------------------------------------------------------------|
| Localidade                   | Este campo não pode ser modificado na tela de "Associar Localidade,<br>Especificação e Unidade".                                                                                                    |
| Tipo de Solicitação(*)       | Campo obrigatório - Selecione uma das opções disponibilizadas pelo<br>sistema.                                                                                                    |
| Tipo de Especificação(*)     | Campo obrigatório - Selecione uma das opções disponibilizadas pelo sistema.                                                                                                    |
| Unidade de<br>Atendimento(*) | Campo obrigatório - Informe o código da unidade de atendimento, ou<br>clique no botão R para selecionar a unidade desejada. O nome da<br>unidade de atendimento será exibido no campo ao lado.<br>Para apagar o conteúdo do campo, clique no botão S ao lado do campo<br>em exibição. |

O item informado será exibido na tela "Informar Associação de Localidade, Especificação e Unidade" (tela abaixo). Podem ser criadas várias associações, ou seja, esta operação pode ser repetida várias vezes.

Para remover uma associação incluída (tela abaixo), clique no botão 🤨 do item desejado.

Feita a associação, clique no botão Informar

| Gsan -> Atendimento ao Publico -> Registro Atendimento -> Informar Associacao de Localidade, Especificacao e Unidade |                          |                  |                                       |        |
|----------------------------------------------------------------------------------------------------|--------------------------|------------------|---------------------------------------|--------|
| Informa                                                                                                    | ar Associação de Localid | ade, Especificaç | ão e Unidade                          |        |
| Para informar a associação, informe os dados abaixo:                                                                 |                          |                  |                                       |        |
| Localidade                                                                                                    | 33                       |                  | Sec. 1                                |        |
| Especifica                                                                                                    | ções e Unidades:*        |                  | Ass                                   | sociar |
| Remover                                                                                                    | Especificaçã             | io               | Unidade                               |        |
| 8                                                                                                    | CORTE POR DEBITO         |                  | ATENDIMENTO AURORA                    |        |
| 8                                                                                                    | FISCALIZACAO DE ANALISE  |                  | COORDENACAO COMERCIAL - CCI<br>CENTRO | M      |
|                                                                                                    |                          |                  |                                       |        |
|                                                                                                    |                          |                  |                                       |        |
|                                                                                                    |                          |                  |                                       |        |
|                                                                                                    |                          |                  |                                       |        |
|                                                                                                    |                          |                  |                                       |        |
|                                                                                                    | * Ca                     | ampo Obrigatório |                                       |        |
|                                                                                                    |                          |                  |                                       |        |
| Desfare                                                                                                    | Cancelar                 |                  | 1-6                                   | ormor  |
| Destazel                                                                                                    |                          |                  |                                       | ormar  |
|                                                                                                    |                          |                  |                                       |        |

| LdSL       |                                                        |                                                      |                                                 |                            |
|------------|--------------------------------------------------------|------------------------------------------------------|-------------------------------------------------|----------------------------|
| update:    | ajudavinformar associação do localidado ospecificação  | a unidada https://www.gsap.com.br/doku.php?id=aiuda: | informar accociacao do localidado ocnocificaca  | 0 0 unidado&rov=142922656  |
| 31/08/2017 | ajuua.iiiioimai_associacao_ue_iocaliuaue_especificacao | _e_uniuauenttps://www.gsan.com.bi/uoku.phpinu=ajuua. | .informal_associacao_de_localidade_especificaca | 0_e_uiiuaueaiev=1420520502 |
| 01:11      |                                                        |                                                      |                                                 |                            |

## Tela de Sucesso

. . ...

|             |                       | Gsan -> Atendimento ao Publico -> Registro Atendimento -> Informar Associacao de Localidade, Especificacao e Unidade |
|-------------|-----------------------|----------------------------------------------------------------------------------------------------|
|             | Sucesso               |                                                                                                    |
| 11111111111 | Associa<br>Unidad     | ação de Localidade com especificação e<br>le: efetuada com sucesso.                                                  |
|             | <u>Menu Principal</u> | Realizar outra Manutenção de Associação de Localidade com<br>especificação e Unidade                                 |

## Funcionalidade dos Botões

| Botão    | Descrição da Funcionalidade                                                                                          |
|----------|----------------------------------------------------------------------------------------------------|
| Associar | Ao clicar neste botão, o sistema possibilita ao usuário montar associações para o trâmite automático.                |
| Desfazer | Ao clicar neste botão, o sistema desfaz o último procedimento realizado.                                             |
| Cancelar | Ao clicar neste botão, o sistema cancela a operação e retorna à tela principal.                                      |
| Inserir  | Ao clicar neste botão, o sistema adiciona uma associação para o trâmite automático.                                  |
| Informar | Ao clicar neste botão, o sistema comanda a inserção das associações para o trâmite<br>automático nas bases de dados. |
| 8        | Ao clicar neste botão, o sistema remove uma associação incluída.                                                     |
| R        | Ao clicar neste botão, o sistema permite consultar uma unidade de atendimento nas<br>bases de dados.                 |
| 8        | Ao clicar neste botão, o sistema apaga o conteúdo do campo em exibição.                                              |
| Fechar   | Ao clicar neste botão, o sistema fecha a tela "Associar Localidade, Especificação e<br>Unidade".                     |

Clique aqui para retornar ao Menu Principal do GSAN

From: https://www.gsan.com.br/ - Base de Conhecimento de Gestão Comercial de Saneamento Permanent link: https://www.gsan.com.br/doku.php?id=ajuda:informar\_associacao\_de\_localidade\_especificacao\_e\_unidade&rev=1428326562